Kochrezept "Wie werde ich über die DBOKO-RTMP-Eingabe QRV?" Entwurf 03.04.22 (DD1KU)

1. Software laden und installieren

#### Stream-Software für die "DB0KO-RTMP-Eingabe"

- Für Windows. MAC usw.
- Open Broadcaster
- <u>https://obsproject.com/</u>
- Es wird die "OBS Studio" empfohlen! Kostenlos und sehr einfache Bedienung! Ist in 10 Minuten installiert!

#### Startbildschirm "OBS-Studio" hier ist der untere Teil dargestellt!

| Szenen  | Quellen                  | Mixer 🌣              |               | Szenenübergänge |                   |               |
|---------|--------------------------|----------------------|---------------|-----------------|-------------------|---------------|
| Szene   | • Audio Eingabe Aufnahme | Mic/Aux              | -0.3 dB \land | Überblenden 🝷   | Streaming starten |               |
| Terrtec | • Fensteraufnahme        |                      | <b>4</b> × 🔅  | +-*             | Aufnahme starten  |               |
| screen  |                          | Desktop Audio        | 0.0 dB        | Dauer 300ms 🜩   |                   |               |
| musik   |                          |                      | 🔹 🌣           |                 | Studio-Modus      | siehe nächste |
| Vortrag |                          | Videoaufnahmegerät 1 | 0.0 dB        |                 | Einstellungen     | Seiten        |
| + -     | $+ - \diamond$           |                      | ■) \$         |                 | Beenden           |               |

# Einstellungen "Stream"

#### Einstellungen

| Allgemein | Stream Typ       | Benutzerdefinierter Streaming-Server |                                                         |
|-----------|------------------|--------------------------------------|---------------------------------------------------------|
| Stream    | URL              | rtmp://db0ko.ampr.org/live           |                                                         |
|           | Stream-Schlüssel | •••                                  | Euer Rufzeichen eingeben!<br>Max. 6 Zeichen (alt = atv) |

## Einstellungen "Ausgabe"

S Einstellungen

| -           |           |                                                                     |                                         |
|-------------|-----------|---------------------------------------------------------------------|-----------------------------------------|
| ₽           | Allgemein | Ausgabemodus Erweitert                                              | •                                       |
| "Å"         | Stream    | Strazming Aufachma Audia Baalaunuffar                               |                                         |
| ₽           | Ausgabe   |                                                                     | 5                                       |
| <b>(</b> )) | Audio     | Codierer x264                                                       | •                                       |
|             | Video     | Streamingdienst-Codierereinstellung                                 | en erzwingen                            |
|             | Hotkeys   | Ausgabe umskalieren 🖌 1280x720                                      | ~                                       |
| X           | Erweitert | Qualitäts Regulierungsmethode                                       | VBR                                     |
|             |           | Bitrate                                                             | 500                                     |
|             |           |                                                                     | Verwende benutzerdefinierte Puffergröße |
|             |           | CRF                                                                 | 23                                      |
|             |           | Keyframeintervall (Sekunden, 0=auto)                                | 1                                       |
|             |           | Prozessorauslastung-Voreinstellung (höher = weniger CPU Auslastung) | superfast 🔹                             |
|             |           | Profil                                                              | main 👻                                  |
|             |           | Tune                                                                | zerolatency 🔹                           |
|             |           | x264 Optionen (durch Leerzeichen getrennt)                          |                                         |
|             |           |                                                                     |                                         |

## Einstellungen "Video"

#### S Einstellungen

|    |            |           | 1       |                        |                                                         |
|----|------------|-----------|---------|------------------------|---------------------------------------------------------|
|    | Ð          | Allgemein | Basi    | s-(Leinwand-)Auflösung | 1280x720                                                |
|    | ((*))<br>A | Stream    | (Skalie | rte) Ausgabe-Auflösung | 1280x720                                                |
|    |            | Ausgabe   |         | Skalierungsfilter      | Bilinear (am schnellsten, aber Unscharf bei Skalierung) |
| L' | <b>-</b>   | Ausgube   | 1       | Übliche FPS-Werte 🔹    | 20                                                      |
|    | <b>(</b> ) | Audio     |         |                        |                                                         |
|    |            | Video     |         |                        |                                                         |
|    |            | Hotkeys   |         |                        |                                                         |
|    | X          | Erweitert |         |                        |                                                         |
|    |            |           |         |                        |                                                         |
|    |            |           |         |                        |                                                         |

### Szene und Quelle definieren

| Szenen                                 | Quellen            |                                             |
|----------------------------------------|--------------------|---------------------------------------------|
| Szene                                  |                    | Quelle erstellen/auswählen                  |
| Rufzeichen                             |                    |                                             |
| Kamera                                 |                    |                                             |
|                                        |                    | Meine Webcam                                |
|                                        |                    | O Existierende hinzufügen                   |
|                                        | 💠 🗕 🖄 🗍            | Videoaufnahmegerät                          |
| 1. Neue Szene hinzufügen               | 1. Neue Q          | uelle hinzufügen                            |
| 2 Name der Szene eingeben z B. Kamera  | 2 Name d           | er Quelle eingeben z B. Meine Webcam        |
| 2. Name der Szene eingeben z.b. Ramera | Z. Warne u         | ci Quelle elligebell 2.D. Mellie Webealli   |
|                                        | 😚 Eigenschaften fü | ir 'Meine Webcam' ? X                       |
|                                        |                    |                                             |
|                                        |                    |                                             |
|                                        | Gerät              | Logitech HD Webcam C270 3. WebCam auswählen |
|                                        |                    | Daaktiviaraa                                |
|                                        |                    |                                             |
|                                        |                    | Video konfigurieren                         |
|                                        |                    | Crossbar konfigurieren                      |
|                                        | Auflösung/EPS Typ  | Gerätestandard                              |
|                                        | Autosung/115 Typ   |                                             |
|                                        | Auflösung          | ~                                           |
|                                        | FPS                | An Ausgabe angleichen 🌱                     |
|                                        | Videoformat        | Beliebig 🗸                                  |
|                                        | YUV-Farbraum       | Standard 🗸                                  |
|                                        |                    | ок <b>4. bestätigen!</b>                    |

### Jetzt kannst Du auf Sendung gehen!

- Die Vorbereitungen sind damit beendet.
- Die Bildgröße kann man mit der Maus verändern, verschieben usw.

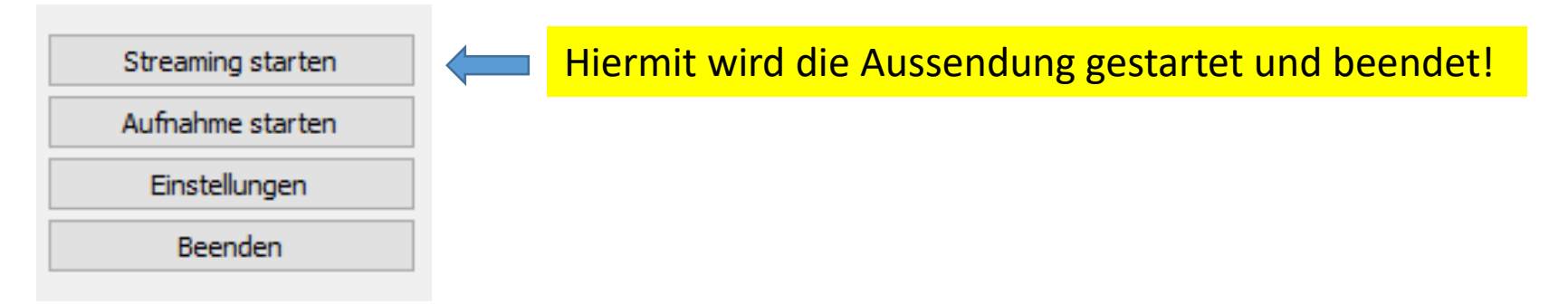

- Viel Spaß beim RTMP-Streamen.
- Dies ist ein erster Wurf für das OBS-Studio-Kochrezept!!!!!
- 73 Uli DD1KU